# APP CONTROL

### 1. App Download

The scooter(app version) can be controlled by Tuya after you install it.

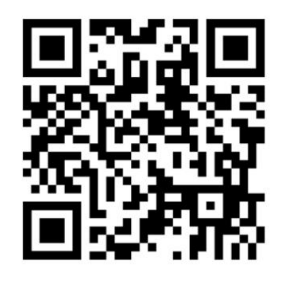

Scan the QR code and download the app

Download Tuya App from your application store or by scanning above QR code, then follow the instructions to install.

- C. Enter the setting interface

### 2. App Function

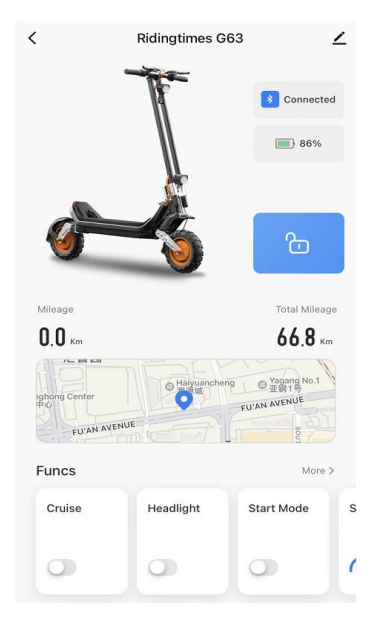

## Connected to your mobile phone over bluetooth to monitor the scooter status

- Motor lock/unlock
- Speed mode switch
- Light on/off
- Battery levels
- Mileage
- Fault analysis
- Positioning
- Customized data display on panel

### 3. Application Function Settings

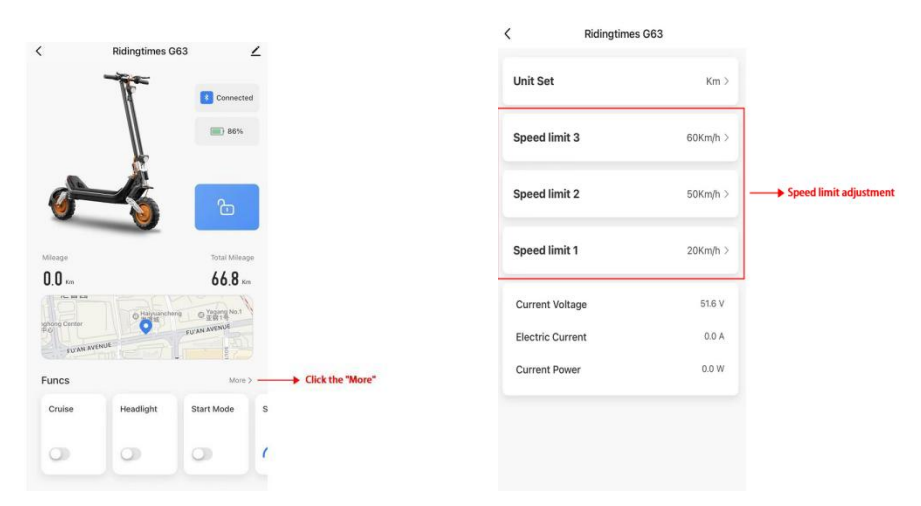

A. When connecting to the APP, please turn on the Bluetooth and positioning switch in the mobile phone first.

B. The speed will be set in a safe range before delivery (considering the safety of consumers), if need to release the speed, use the Tuya APP to set the following data:
Dual-drive: First gear 20km/h, Second gear 45km/h, Third gear 60km/h
Single-drive: First gear 15km/h, Second gear 30km/h, Third gear 50km/h
The actual product shall prevail.

#### 4. Troubleshooting for the failure of app connecting to scooter

A. When exiting the APP, please follow the steps below:

| <              | Ridingtimes G63 | ۷             |               | <<br>                     |                        |               | 📕 Ridingtimes G63 🖉 🏒                |
|----------------|-----------------|---------------|---------------|---------------------------|------------------------|---------------|--------------------------------------|
| æ              |                 | Connected     |               | kidingtimes Ge            | 3 Z                    |               | Device Information                   |
|                |                 |               |               | Device Information        |                        |               | Tap-to-Run and Automation            |
|                |                 | <b>86%</b>    |               | Tap-to-Run and Automation | 1                      |               | Others                               |
|                |                 |               | $\Rightarrow$ | Others                    |                        |               | Share Device                         |
|                |                 | ъ             |               | Share Device              |                        | $\Rightarrow$ | Create Group                         |
|                |                 |               |               | Create Group              |                        |               | Location Information Advance         |
| -              |                 |               |               | Location Information      | Allow >                |               | FAQ & Feedback                       |
| Mileage        |                 | Total Mileage |               | FAQ & Feedback            |                        |               | Add to Home Screen                   |
| 0.0 ×m         |                 | 66.8          |               | Add to Home Screen        |                        |               | Device Update No updates available 1 |
|                |                 | O Yegang No.1 |               |                           |                        |               | (Bannus Tipora)                      |
|                | Haiyuancheng    |               |               | Device Update             | No updates available 2 |               | Disconnect                           |
| ighting Center | O TEU           |               |               |                           |                        |               | Disconnect and wipe data             |
| FU'AN AVEN     | NUE             | 12            |               | Remove                    | Device                 |               | Cancel                               |

B. If the scooter has been connected to another mobile phone, please disconnect and reconnect with the current phone.

C. If it still doesn't work,need to clear the connected mobile phone data, please turn off the scooter: In the state of ensuring the shutdown, press the brake lever on either side and ON button at same time for 5 seconds, when you hear a 'di' sound, setting is successful.

Note: After receiving the scooter, please follow the above steps to enter the APP to operate.